## G.A.R.S.

## GESTIONALE AMMINISTRAZIONE RIMBORSI SPESE - REGISTRAZIONE UTENTI -

| GARS - GESTIONALE AMMINISTI X      |                                                             | _ σ x       |
|------------------------------------|-------------------------------------------------------------|-------------|
| ← → C  iii rimborsi.gesinf.it/gan/ |                                                             | D \star 🖲 I |
|                                    | <image/>                                                    |             |
|                                    |                                                             |             |
| L                                  | Powered by CTWare.it - P. TVA 01103260863 - Versione 1.0.00 |             |

Per accedere al portale andare all'indirizzo <u>https://rimborsi.gesinf.it/gars/</u> Cliccare su "registrazione account" se non si è in possesso di username e password d'accesso.

| G GARS - GESTIONALE AMMINIST X + |                                                             | - Ø × |
|----------------------------------|-------------------------------------------------------------|-------|
| ← → C 🔹 rimborsi.gesinf.it/gars/ |                                                             | * 🖲 : |
|                                  | G.A.R.S.                                                    |       |
|                                  | Registrazione Account                                       |       |
|                                  | Codice Fiscale: TSCRRT76C2SCIS11 prosegui svuota            |       |
|                                  | indetra                                                     |       |
|                                  |                                                             |       |
|                                  |                                                             |       |
|                                  |                                                             |       |
|                                  | Powered by CTWare.it - P. IVA 01103260863 - Versione 1.0.00 |       |

Inserire nel campo federazione FITET ed il vostro codice fiscale.

## Premere su "prosegui".

| GARS - GESTIONALE AMMINISTIX     +                                                               |                                                                                                    |                                                   | - 0 × |
|--------------------------------------------------------------------------------------------------|----------------------------------------------------------------------------------------------------|---------------------------------------------------|-------|
| ← → C ■ nmborsi.gesinf.it/gan/                                                                   |                                                                                                    |                                                   | * 🙂 : |
| GES                                                                                              | G.A.R.                                                                                                    | S.                                                |       |
| Registrazione                                                                                    | e Account                                                                                                    |                                                   |       |
| "Cognome:<br>"Nome:<br>"Rudio principal<br>Regione referint"<br>"Edmain faith"<br>"Edmain faith" | TOSCANO<br>ROBERTO<br>GLUDICK ANSTRO<br>LUZD<br>antonio@ctware.it<br>antonio@ctware.it                                                                                                    |                                                   |       |
| *Password:<br>*Biak Bassword:                                                                    |                                                                                                    | (ds 8 a 20)                                       |       |
|                                                                                                  | Citca qui per prendere visione dell'Informativa Priv<br>(UE) 2016/679<br>© Il sottoscritto, letta e compresa l'informativa pr<br>nportata, espressamente e liberamente CONSENTE<br>dei dati personali per la finalità preposte.<br>Non sono un robot | vacy Regolamento<br>nvacy sopra<br>il trattamento |       |
|                                                                                                  | salva svuota                                                                                                    |                                                   |       |
|                                                                                                  | Indietro                                                                                                    |                                                   |       |
|                                                                                                  | Powered by CTWare.it - P. IVA 01103260863 - Versione 1.0.00                                                                                                    |                                                   |       |

Compilare tutti i campi contrassegnati dall'asterisco (campi obbligatori).

E' anche possibile visionare l'attuale regolamento sulla privacy.

Premendo su "salva", il sistema memorizza la registrazione.

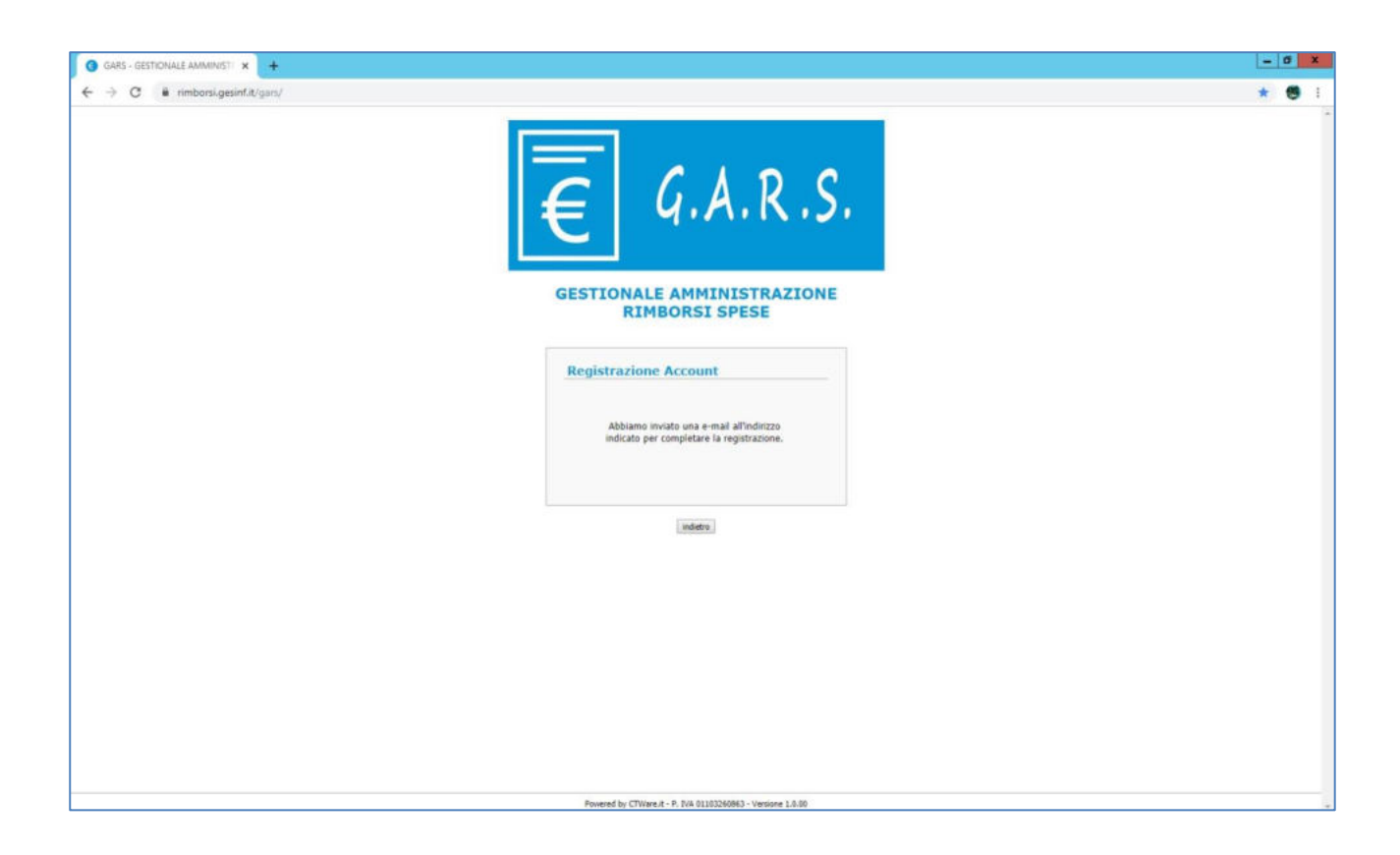

Automaticamente il sistema spedisce una mail di verifica dell'indirizzo email all'indirizzo comunicato in sede di registrazione.

| In the second of the second of the second                                                                                                    | Lad ≪ U → ★ V I∓ Accesso Portale GARS - Messaggio (HTML)                                                                                                    | - 0 X                               |
|----------------------------------------------------------------------------------------------------|----------------------------------------------------------------------------------------------------|-------------------------------------|
|                                                                                                    | Messagia ESET                                                                                                    | a (                                 |
| Data         Data         Data <th< th=""><th>l gnora X and a state of the state of the st</th><th></th></th<> | l gnora X and a state of the state of the st |                                     |
| In training of your orbital data in the field of your orbital data in the mention of the field of your orbital data in the mention of the field of your orbital data in the mention of the field of your orbital data in the mention of the field of your orbital data in the mention of the field of your orbital data in the mention of the field of your orbital data in the mention of the field of your orbital data in the mention of the field of your orbital data in the mention of the field of your orbital data in the mention of the field of your orbital data in the mention of the field of your orbital data in the field of your orbital data in the mention of the field of your orbital data in the mention of the field of your orbital data in the mention of the field of your orbital data in the mention of the field of your orbital data in the mention of the field of your orbital data in the mention of the field of your orbital data in the mention of the field of your orbital data in the mention of the field of your orbital data in the field of your orbital data in the mention of the field of your orbital data in the mention of the field of your orbital data in the mention of the field of your orbital data in the mention of the field of your orbital data in the mention of the field of your orbital data in the field of your orbital data in the field of yo                                                                                                    | a Such as Superior as Superior Superior |                                     |
| La rigraziano per la registrazione al persite GARS.  Per completare la procodura i necessario dicicare nal segunte link: CONTENTA LEDISTRAZIONE  Sel predecente link nen davisse funzionare constramente, copiare ed incollare il segunte inditizzo nel no browser: https://finkoli.gen/fin/GARS.vergistrazione2.sub/collece/GARS.7146GPC39Q94ENIE&folerazione_FITET Conditi stabil Suff Antisense NB Nn thipondere direttamente a questo messaggio perché proveniente da un allas non monitorato. Grazie!                                                                                                    | k Portek GAS - cpers.mibors/Bgmal.com><br>antorix Bchweie.it<br>ggetta: Accesso Portale GAS                                                                                                    | Inviato: mercoledi 13/11/2019 14/51 |
| Per completer la procedura è accertanio diceare al seguente link:<br>CONTENAN AEGUSTRAZIONE<br>Sei Drefecente link non doverse funzionare contratamente, copiare el lacollare il seguente indizizo nel no browse:<br>hupo: indivend cardin CARSE yrightstadore 5 auv Codicee VOSE 721600FC55004EXNRAcerazione -PTTST<br>Cordali statil<br>Suff Simma:<br>NB<br>Non tripendere direttamente a questo messaggio perchè proveniente da un allas non monitorato. Craziel                                                                                                    | La ringraziamo per la registrazione al portale GARS                                                                                                    |                                     |
| GARS NB Non rispondere direttamente a questo messaggio perché proveniente da un alias non monitorato. Grazie!  ■ Unere informazione un forte da fat                                                                                                    | Per completare la procedura è necessario cliccare sul seguente link:<br><u>CONFERMA REGISTRAZIONE</u><br>Se il predecente link non dovesse funzionare correttamente, copiare ed incollare il seguente indirizzo nel suo browser:<br>https://imboni.gesimf.it/GARS/registrazione5.asp?codice=VG62E7346GPC39Q94ENH&federazione=FITET<br>Cordiali saluti<br>Suff Assistenza                                                                                                    |                                     |
| NB<br>Non rispondere direttamente a questo messaggio perchè proveniente da un allas non monitorato. Grazie!                                                                                                    | GARS                                                                                                    |                                     |
| Instantiationstation in Both GBK                                                                                                    | Non rispondere direttamente a questo messaggio perchè proveniente da un alias non monitorato. Grazie!                                                                                                    |                                     |
|                                                                                                    | Instruction basis diff                                                                                                    | 120120                              |

Premendo su "conferma registrazione", il sistema attiva l'account e spedisce all'indirizzo email una comunicazione d'avvenuta registrazione.

| <complex-block></complex-block>                                                                                                    |                                                                                                    |                                    |
|----------------------------------------------------------------------------------------------------|----------------------------------------------------------------------------------------------------|------------------------------------|
| <image/> <image/> <image/>                                                                                                    | C i rimbors/gesinf.it/GARS/registrazione4.asp?testorigo1=Procedura%204%20registrazione&testorigo2=completata%20correttamente.&testorigo3=&paginaindietro=default.asp                                                                                                    | x 🖲 :                              |
| State         State         State                                                                                                    | € G.A.R.S.                                                                                                    |                                    |
| Repiring intermediate states                                                                                                    | GESTIONALE AMMINISTRAZIONE<br>RIMBORSI SPESE                                                                                                    |                                    |
| Redet a sentences<br>Texture of the sentences<br>texture of the sentences<br>texture of texture of the sentences<br>texture of texture of texture of texture of texture of texture of texture of texture of texture of texture of texture of texture of texture of texture of texture of texture of texture of texture of texture of texture of texture of texture of texture of texture of texture of | Registrazione Account                                                                                                    |                                    |
| The first of the first of the f                                                                                                    | Procedura di registrazione<br>completata correttamente.                                                                                                    |                                    |
| No<br>No<br>No<br>No<br>No<br>No<br>No<br>No<br>No<br>No                                                                                                    | indetro                                                                                                    |                                    |
| New fix Contract A. Do 10000000 - versues 1.18<br>Accesso Portation CASS - Messaging (FMA)                                                                                                    |                                                                                                    |                                    |
| Networker of fortunent a gueste mensagio predu preveniere du u alia an manimento. Oracid                                                                                                    |                                                                                                    |                                    |
| Note of the state of the sta                                                                                                    |                                                                                                    |                                    |
| Terefu Citaria A Resulption Contract A Resulption Citaria<br>Contract A Resulption Citaria<br>N<br>N<br>N<br>N<br>N<br>N<br>N<br>N<br>N<br>N<br>N<br>N<br>N                                                                                                    |                                                                                                    |                                    |
| Mill       Access Pertaik GMS - Messaggio (pr.ML)         Mill       Notes and Pertaik GMS - Messaggio (pr.ML)         Mill       Notes and Pertaik GMS - Messaggio (pr.ML)         Mill       Notes and Pertaik GMS - Messaggio (pr.ML)         Mill       Notes and Pertaik GMS - Messaggio (pr.ML)                                                                                                    | Powered by CTWare.it - P. IVA 01103200803 - Versione 1.0.00                                                                                                    |                                    |
| In the second terms of the second terms of                                                                                                    |                                                                                                    |                                    |
| Note       Outcome       Outcome                                                                                                    | Accesso Portale GARS - Messaggio (HTML)                                                                                                    | = 0 <b>x</b>                       |
| And the second share 645          La increase bottle 6ARS.       Queste is non account of accesso:         Description of the construction of the construction of                                                                                                    | Accesso Portale GARS - Messaggio (HTML)                                                                                                    | <b>- 0 x</b>                       |
| La ingratamo pet la registrazione al postale GARS.<br>Questo il mo account d'accesso:<br>Immane attemps d'avastati<br>Saut Assistanza<br>GARS<br>NI<br>No nispondere direttamente a questo mesaggio perché proveniente da un alias non monitorato. Graziel                                                                                                    | Accesso Portale GARS - Messaggio (HTML)  Est Est Est Est Est Est Est Est Est Es                                                                                                    | O X                                |
| Ümmume antonio Retroue it<br>Paravot i<br>Maravot i<br>Suff Assistenza<br>GARS<br>N<br>N<br>Na nipondere direttamente a questo messaggio pechè proveniente da un alias non monitorato. Graziel                                                                                                    | Accesso Portale GARS - Messaggio (HTML)          Image: Mail of the staggio of the staggio of the staggi                                                                    | inviato: mercoledi 13/1/2019 543   |
| Cerdiali sahri<br>Suff Asistema<br>GARS<br>NB<br>Non rispondere direttamente a questo messaggio perché proveniente da un allas non monitorato. Grazie!                                                                                                    | Accesso Portale GARS - Messaggio (HTML)                                                                                                    | imiata: Recorded 12/11/2019 14:1   |
| GARS<br>Non rispondere direttamente a questo messaggio perchè proveniente da un alias non monitorato. Grazie!                                                                                                    | Accesso Portale GARS - Messaggio (HTML)<br>Messaggio Estr<br>Messaggio di Dutte & Atos +<br>Pesta indeui - Elimi Rependi Potenti e Carla di acos +<br>Internali Rependi Potenti e Carla di acos +<br>Internali Repe | invirta: mercaled 13/11/0019 943   |
| NB<br>Non zispondere direttamente a questo messaggio perchè proveniente da un alias non monitorato. Grazie!                                                                                                    | Accesso Portale GARS - Messaggio (HTML)          Messaggio       EST         Messaggio       Reporter         Messaggio       Reporter         Messagat                                                                                                    | inviato: mercated 13/11/2019 14:3  |
|                                                                                                    | Accesso Portale GARS - Messaggio (H1ML)          Missaggio       EST         Missaggio       Registri         Approvid       Registri         Approvid       Registri <td>Inviato: merceledi 13/11/2019 542</td>                                                                                                    | Inviato: merceledi 13/11/2019 542  |
|                                                                                                    | Accesso Portale GARS - Messaggio (HTML)          Nessaggio       LST         Universe       Reporter       Portale       Portale       P                                                                                                    | Inviator: nercoled 13/11/2019 14/  |
|                                                                                                    | Accesso Portale GARS - Messaggio (HTML)                                                                                                    | Inviator: mercaledi 13/11/2019 94/ |
|                                                                                                    | Accesso Portale GARS - Messaggio (HTML)                                                                                                    | Inviato: mercsiedi 13/11/0019 142  |
|                                                                                                    | Image: Control       Accesso Portale GARS - Messaggio (HTML)         Image: Control       Image: Control                                                                                                    | Inviator: nercoledi 13/11/2019 94/ |
|                                                                                                    | Accesso Portale GARS - Messaggio (HTML)  The space of the space of the                                              | Inviato: mercaledi 13/11/0019 543  |
|                                                                                                    | Image: State Contract       Accesso Portate GARS - Messaggio (HTML)         Image: State Contract       Image: State Contract       Image: State Cont                                                                                                    | Inviator: nercoled 12/11/2019 54   |
|                                                                                                    | Image: State of the State of the State                                                                              | Invieta: merceledi 13/11/2019 542  |
|                                                                                                    | Accesso Portale GAPS - Messaggio (HTML)         Image: Description (Description (Descriptio                                                                                                    | Inviato: mercaiedi 13/11/2019 14/  |
|                                                                                                    | <form>         Note Note CARS - Messagnio (HTML)         Note Note Carson       Note Note Carson         Note Note Carson       Note Note Carson       Note Note Carson         Note Note Carson       Note Note Carson       Note Note Carson       Note Note Carson         Note Note Carson       Note Note Carson       Note Note Carson       Note Note Carson       Note Note Note Note Note Note Note Note</form>                                                                                                    | Invatur: nercoled 13/11/2019 14/   |
|                                                                                                    | <form>         Image: Control of Control of Contr</form>                                                        | Inviato: mercaledi 13/11/0019-942  |

Accedendo al portale con l'account appena attivato, il sistema apre la propria pagina anagrafica con l'obbligo di completare la registrazione con i propri dati anagrafici.

| ← → C i rimborsi.                                                                                                    |                                                                                                    |                                                                                                    |                                  |                                                                                                    |
|----------------------------------------------------------------------------------------------------|----------------------------------------------------------------------------------------------------|----------------------------------------------------------------------------------------------------|----------------------------------|----------------------------------------------------------------------------------------------------|
|                                                                                                    | gesinf.it/GARS/default.asp                                                                                                    |                                                                                                    |                                  | ÷ 🖲 :                                                                                                    |
|                                                                                                    | Terrene and the second second second second second second second second second second second second second second                                                                                                    |                                                                                                    |                                  |                                                                                                    |
|                                                                                                    |                                                                                                    |                                                                                                    |                                  |                                                                                                    |
|                                                                                                    |                                                                                                    |                                                                                                    |                                  |                                                                                                    |
|                                                                                                    |                                                                                                    |                                                                                                    |                                  |                                                                                                    |
|                                                                                                    |                                                                                                    | $\Box$ $($ $A$ $V$ $\zeta$ $($                                                                                                    |                                  |                                                                                                    |
|                                                                                                    |                                                                                                    |                                                                                                    |                                  |                                                                                                    |
|                                                                                                    |                                                                                                    |                                                                                                    |                                  |                                                                                                    |
|                                                                                                    |                                                                                                    |                                                                                                    |                                  |                                                                                                    |
|                                                                                                    |                                                                                                    |                                                                                                    |                                  |                                                                                                    |
|                                                                                                    | G                                                                                                    | SESTIONALE AMMINISTRAZIONE                                                                                                    |                                  |                                                                                                    |
|                                                                                                    |                                                                                                    | RIMBORSI SPESE                                                                                                    |                                  |                                                                                                    |
|                                                                                                    |                                                                                                    |                                                                                                    |                                  |                                                                                                    |
|                                                                                                    |                                                                                                    |                                                                                                    |                                  |                                                                                                    |
|                                                                                                    |                                                                                                    | Accesso                                                                                                    |                                  |                                                                                                    |
|                                                                                                    |                                                                                                    | Per recuperare la password <u>clicca qui</u>                                                                                                    |                                  |                                                                                                    |
|                                                                                                    |                                                                                                    | Enderationar STTET                                                                                                    |                                  |                                                                                                    |
|                                                                                                    |                                                                                                    | Username: antonio@ctware.it                                                                                                    |                                  |                                                                                                    |
|                                                                                                    |                                                                                                    | Password:                                                                                                    |                                  |                                                                                                    |
|                                                                                                    |                                                                                                    | Entrana Entrana                                                                                                    |                                  |                                                                                                    |
|                                                                                                    |                                                                                                    | accedi svuota                                                                                                    |                                  |                                                                                                    |
|                                                                                                    |                                                                                                    |                                                                                                    |                                  |                                                                                                    |
|                                                                                                    |                                                                                                    |                                                                                                    |                                  |                                                                                                    |
|                                                                                                    |                                                                                                    | registratione account                                                                                                    |                                  |                                                                                                    |
|                                                                                                    |                                                                                                    |                                                                                                    |                                  |                                                                                                    |
|                                                                                                    |                                                                                                    |                                                                                                    |                                  |                                                                                                    |
|                                                                                                    |                                                                                                    |                                                                                                    |                                  |                                                                                                    |
|                                                                                                    |                                                                                                    |                                                                                                    |                                  |                                                                                                    |
|                                                                                                    |                                                                                                    |                                                                                                    |                                  |                                                                                                    |
|                                                                                                    |                                                                                                    |                                                                                                    |                                  |                                                                                                    |
|                                                                                                    |                                                                                                    |                                                                                                    |                                  |                                                                                                    |
|                                                                                                    |                                                                                                    |                                                                                                    |                                  |                                                                                                    |
|                                                                                                    |                                                                                                    |                                                                                                    |                                  |                                                                                                    |
|                                                                                                    |                                                                                                    |                                                                                                    |                                  |                                                                                                    |
|                                                                                                    |                                                                                                    |                                                                                                    |                                  |                                                                                                    |
|                                                                                                    |                                                                                                    |                                                                                                    |                                  |                                                                                                    |
|                                                                                                    |                                                                                                    | Powered by CTWare.it - P. IVA 01103260863 - Versione 1.0.00                                                                                                    |                                  |                                                                                                    |
|                                                                                                    |                                                                                                    |                                                                                                    |                                  |                                                                                                    |
| G GARS - GESTIONALE AMMIN                                                                                                    | 1617 × +                                                                                                    |                                                                                                    |                                  | - 0 X                                                                                                    |
| ← → C # rimborsi.                                                                                                    | geoint # /GARS/default aso                                                                                                    |                                                                                                    |                                  | * •                                                                                                    |
|                                                                                                    | genning device denominally                                                                                                    |                                                                                                    |                                  |                                                                                                    |
|                                                                                                    |                                                                                                    | CONTEX                                                                                                    |                                  | GIUDICE ARBITRO                                                                                                    |
| € ]                                                                                                    |                                                                                                    | Constitution Carl sums                                                                                                    |                                  | Cardha nasoured                                                                                                    |
|                                                                                                    |                                                                                                    |                                                                                                    |                                  |                                                                                                    |
|                                                                                                    |                                                                                                    |                                                                                                    |                                  | 🛨 Invia una segnalazione al Centro Assistenza                                                                                                    |
| Bacheca                                                                                                    | Anagrafica Convocazioni Trasferte                                                                                                    | Designazioni Rimborsi                                                                                                    |                                  | Invia una segnalazione al Centro Assistenza<br>Esci                                                                                                    |
| Bacheca                                                                                                    | Anagrafica Convocazioni Trasferte                                                                                                    | Designazioni Rimborsi                                                                                                    |                                  | 🗄 Invia una segnalazione al Centro Assistenza<br>Esci                                                                                                    |
| Bacheca                                                                                                    | Anagrafica Convocazioni Trasferte                                                                                                    | Designazioni Rimborsi                                                                                                    |                                  | Invia una segnalazione al Centro Assistenzi<br>Esci                                                                                                    |
| Bacheca<br>Modifica dati anagrafici                                                                                                    | Anagrafica Convocazioni Trasferte                                                                                                    | Designazioni Rimborsi                                                                                                    |                                  | Invia una segnalazione al Centro Assintenza<br>Esci                                                                                                    |
| Bachieca<br>Modifica dati anagrafici<br>'Cognome                                                                                                    | Anagrafica Convocazioni Trasferte                                                                                                    | Designazioni Rimborsi                                                                                                    | (pg/mm/aasa)                     | ∦ Tavia una segnalazione al Centro Assistenza<br>Esci                                                                                                    |
| Bacheca<br>Modifics dati ansgrafici<br>"Cognone                                                                                                    | Anagrafica Convocazioni Trasferte Toscavo Roestro                                                                                                    | Designazioni Rimborsi *Data essita *Luogo nascita                                                                                                    | (gg/mm/saaa)                     | Invia una segnalacione al Centro Assistenzi Esci                                                                                                    |
| Bacheca<br>Modifica dati anagrafici<br>Cognone<br>None<br>Sesso                                                                                                    | Anagrafica Convocazioni Trasferte<br>Troscano<br>Rocerto                                                                                                    | Designazioni Rimborsi *Data nasota *Ungo nasota *Ungo nasota                                                                                                    | ((gg(mn(1883)                    | Invis una segnalacione al Centro Assatenza<br>Esci                                                                                                    |
| Bachoca<br>Nodifica dati anagrafici<br>Cognose<br>None<br>Sesso<br>RESIDEUZA: Indirizo                                                                                                    | Anagrafica Convocazioni Trasferte<br>Toscano<br>RoBETO<br>IN P                                                                                                    | Designazioni Rimborsi *Data nassita *Data nassita *Luogo nascita *Previncia nascita *Code Facade TT                                                                                                    | (gg(mn(sass)                     | Tavis una segnalacione al Centro Assistenza     Ecci                                                                                                    |
| Bacheca<br>dedifica dati anagrafici<br>Cognose<br>Nome<br>Sesso<br>RESIDENZA: Indinizo<br>Cap / "Provincia                                                                                                    | Anagrafica Convocazioni Trasferte                                                                                                    | Designazioni Rimborsi  *Deta nascita *Deta nascita *Longo nasCita *Provincia nasCita *Provincia nasCita *Editor Pacale *Editor Pacale *Editor | (gg/mm/sasa)<br>08179-0250531    | Tavia una segnalacione al Centro Assistenza<br>E Soci                                                                                                    |
| Bacheca<br>Bacheca<br>Coprome<br>None<br>Sesso<br>RESIDENTA: Indirizzo<br>Cap / "Provincia<br>Cap / Thremiscia                                                                                                    | Anagrafica Convocazioni Trasferte                                                                                                    | Designazioni Rimborsi  Data nascita  Duta nascita  Lungo nascita  Codice Frecade  I and I and I  | (gg/mm/kaaa)<br>GRT79C23CISSI    | Invia una segnalazione al Centro Associeta     Ecci     Contro Associeta     Ecci     Contro Associeta     Contro Associeta     ControAssocieta |
| Bacheca<br>todifica dati anagrafici<br>Copone<br>Stane<br>Sesso<br>SESIDENZA: Indirazo<br>Cap / "Provincia<br>Camure                                                                                                    | Anagrafica Convocazioni Trasferte                                                                                                    | Designazioni Rimborsi  *Data nascita *Ungo nascita *Ungo nascita *Provincia nascita *Code Facale *IBAN *Intestatanio Conto                                                                                                    | (gg/mn/saaa)<br>0987764230551    | Invis una segnalazione al Centro Assatenz      Foci      a. invota                                                                                                    |
| Bachisca<br>Modifica dati anagrafici<br>Yognone<br>Yitone<br>Yissao<br>Yessao<br>Yessao<br>Yesp / "Provincia<br>Yomune<br>Yes                                                                                                    | Anagrafica Convocazioni Trasferte                                                                                                    | Designazioni     Rimborsi       *Dala nasola                                                                                                    | (gg(mn/aasa)<br>G91776/23C/511   | Invis una segnalazione al Centro Assistenz      Ereci      Invista                                                                                                    |
| Bacheca<br>Modifica dati anagrafici<br>"Cognome<br>"Ionne<br>"Sesso<br>RESIDEIZA: Indeizzo<br>Cap / "Provincia<br>Comune<br>olo                                                                                                    | Anagrafica Convocazioni Trasferte                                                                                                    | Designazioni Rimborsi                                                                                                    | (gg/mm/sasa)<br>GMT79c25C511     | Invis una segnalazione al Centro Assistenz     Esci                                                                                                    |
| Bacheca<br>Modifica dati anagrafici<br>Copione<br>Copione<br>None<br>Seas<br>RESIDENZA: Indeizzo<br>Capione<br>RESIDENZA: Indeizzo<br>Capione<br>Modifica dati anagrafici<br>Seas<br>Copione<br>Modifica dati anagrafici<br>Seas<br>Modifica dati anagrafici<br>Copione<br>Modifica dati anagrafici<br>Seas<br>Copione<br>Modifica dati anagrafici<br>Seas<br>Copione<br>Modifica dati anagrafici<br>Seas<br>Modifica dati anagrafici<br>Seas<br>Modifica dati anagrafici<br>Seas<br>Modifica dati anagrafici<br>Seas<br>Modifica dati anagrafici<br>Seas<br>Modifica dati anagrafici<br>Seas<br>Modifica dati anagrafici<br>Seas<br>Modifica dati anagrafici<br>Seas<br>Modifica dati anagrafici<br>Seas<br>Modifica dati anagrafici<br>Seas<br>Modifica dati anagrafici<br>Copione<br>Modifica<br>Modifica<br>Modifi                                                                                                    | Anagrafica Convocazioni Trasferte                                                                                                    | Designazioni Rimborsi   *Data nascita  *Longo nascita  *Dovincia nascita  *Dovincia nascita  *Ordice Pacale 75 *IBAN *Intestateio Conto Partita Iva                                                                                                    | (gg/mn(kasa)<br>081796250531     | ★ Tavia una segnalacione al Centro Assatenz<br>Esci                                                                                                    |
| Bachisca<br>Modifica dati anagrafici<br>"Cognose<br>"Rome<br>"Resident and<br>"Resident and<br>"Resident and<br>"Resident and<br>"Comune<br>Folo<br>Miteratione: al salvataggio versione a                                                                                                    | Anagrafica     Convocazioni     Trasferte       T05CM0     #0500     #0000       #000000000000000000000000000000000000                                                                                                    | Designazioni     Rimborsi       *Data nancita                                                                                                    | (gg/mn/kasa)<br>CRIT79(C2CISII   | Invia una segnalacione al Centro Associenz     Esci                                                                                                    |
| Bachisca<br>Modifica dati anagrafici<br>"Cognone<br>"Seaso<br>"Seaso<br>"RestoteIt2A: Indinizzo<br>"Cap / "Provincia<br>"Comune<br>Color / "Provincia<br>"Comune<br>Sato<br>Sato                                                                                                    | Anagrafica     Convocazioni     Trasferte       TOSCANO     ROBERTO     ROBERTO       P     ROBERTO     ROBERTO       P     ROBERTO     ROBERTO       Image: Image: Imag                                        | Designazioni     Rimborsi       *Dala nasola                                                                                                    | (gg(mn)aaaa)<br>G80776/250581    | Invia una segnalacione al Centro Assistenz     E Gol     G. Inviata                                                                                                    |
| Bacheca<br>Modifica dati anagrafici<br>"Cognome<br>"Cognome<br>"Sesso<br>"RESIDENZA: Indeizzo<br>"RESIDENZA: Indeizzo<br>"Comune<br>"Comune<br>"Comune<br>Attenzione: al salvataggo versano a                                                                                                    | Anagrafica Convocazioni Trasferte                                                                                                    | Designazioni     Rimborsi       *Data nascita     -       *Loogo nascita     -       *Loogo nascita     -       *Cotice Pacale     75       *EMN     -       *BMN     -       Partita Ive     -                                                                                                    | (gg/mm/sasa)<br>OMT79c25C511     | * Insta una segnalacione al Centro Assatenza<br>Esci                                                                                                    |
| Bacheca<br>Modifica dati anagrafici<br>"Cognose<br>"Itone<br>"Itone<br>"Sesso<br>"AtsibibitZA: Indirizzo<br>"Comine<br>"Comine<br>"Comine<br>"Comine<br>"Comine<br>"Comine<br>Miteratione: al salvataggo versione a                                                                                                    | Anagrafica     Convocazioni     Trasferte       1000000000000000000000000000000000000                                                                                                    | Designazioni     Rimborsi       *Data nascita     -       *Ungo nascita     -       *Ungo nascita     -       *Codice Function     -       *IBAN     -       *Intestatorio Conto     -       Partita Iva     -                                                                                                    | (gg/mn(kasa)<br>GRT79C5C5SI      | Invia una segnalazione al Centro Assatenza     Esci                                                                                                    |
| Bachisca<br>Modifica dati anagrafici<br>"Cognose<br>"Home<br>"Seaso<br>"RESIDERIZA: Indirizzo<br>"Seaso<br>"RESIDERIZA: Indirizzo<br>"Comune<br>"Comune<br>"Falo<br>Mitenzione: al salvataggo versione a                                                                                                    | Anagrafica     Convocazioni     Trasferte       T052400     RDBRT0     RDBRT0       RDBRT0     RDBRT0     RDBRT0       RDBRT0     RDBRT0     RDBRT0 <tr< td=""><td>Designazioni     Rimborsi       *Data nassita    </td><td>(gg(mn/aaaa)</td><td>Invia una segnalacione al Centro Assatenza     Ecci</td></tr<>                                                                                                    | Designazioni     Rimborsi       *Data nassita                                                                                                    | (gg(mn/aaaa)                     | Invia una segnalacione al Centro Assatenza     Ecci                                                                                                    |
| Bachisca<br>Modifica dati anagrafici<br>"Copinoe<br>"Isone<br>"Isone<br>Isone<br>"Isone<br>Isone<br>Isone | Anagrafica     Convocazioni     Trasferte       T05C4N0     R085T0     R085T0       P     [scept] •     R085T0       Image: Second Second | Designazioni     Rimborsi       *Dala nasola                                                                                                    | ((g;(mn)aaaa)<br>G9877942925581  | Invia una segnalacióne al Centro Associence      Ecci      munta                                                                                                    |
| Bacheca<br>Modifica dati anagrafici<br>"Cognome<br>"Sesso<br>"RESIDERIZA: Indieizo<br>"RESIDERIZA: Indieizo<br>"Resource<br>"Resource                                                                                                    | Anagrafica     Convocazioni     Trasferte                                                                                                    | Designazioni     Rimborsi       *Data nascita     -       *Ungo nascita     -       *Ungo nascita     -       *Vrovincia nascita     -       *Codior Pacale     75       *Elani     -       *Intestatario Conto     -       Partita Iva     -                                                                                                    | (gg)mm(kasa)<br>ORT76C25C511     | Invia una segnalazione al Centro Associeta     Esci                                                                                                    |
| Bacheca<br>Modifica dati anagrafici<br>"Cognose<br>"Sonoe<br>"Seaso<br>"RESIDERZA: Indiruzo<br>"Carp / "Provincia<br>"Comune<br>"Carp / "Provincia<br>"Comune<br>Foto<br>Attenzione: al salvataggo versano a                                                                                                    | Anagrafica     Convocazioni     Trasferte       1000000000000000000000000000000000000                                                                                                    | Designazioni     Rimborsi       *Data sascita                                                                                                    | (ggimni kasa)<br>CRIT78/CSACISSI | Invia una segnalazione al Centro Assatenza     Esci                                                                                                    |
| Bacheca<br>Modifica dati anagrafici<br>"Cognone<br>"Asone<br>"Sesso<br>"Sesso<br>"Sesso<br>"Sesso<br>"Sesso<br>"Sesso<br>"Sesso<br>"Sesso<br>"Comune<br>"Comune<br>Foto<br>Attenzione: al salvataggo versona a                                                                                                    | Anagrafica     Convocazioni     Trasferte                                                                                                    | Designazioni     Rimborsi       *Data naxita                                                                                                    | (gg/mn/sass)                     | Invia una segnalacione al Centro Assatenza     Esci                                                                                                    |
| Bacheca<br>Modifica dati anagrafici<br>*Cognome<br>*Come<br>*Sesso<br>*Cap / *Provincia<br>*Cap / *Provincia<br>*Cap / *Provincia<br>*Canune<br>Foto                                                                                                    | Anagrafica     Convocazioni     Trasferte                                                                                                    | Designazioni     Rimborsi       *Dala nasola                                                                                                    | ((g;(mn)aaaa)<br>G87776/250551   | Invia una segnalacióne al Centro Associence      Ecci      monta                                                                                                    |
| Bacheca<br>Modifica dati anagrafici<br>*Cognome<br>*Tosme<br>*Sesso<br>*ESIDERIZA: Indirezo<br>*Comune<br>*Comune<br>*Comune<br>*Comune<br>*Comune<br>*Comune<br>*Comune<br>*Comune<br>*Comune<br>*Comune                                                                                                    | Anagrafica     Convocazioni     Trasferte                                                                                                    | Designazioni     Rimborsi       *Data nasota                                                                                                    | (gg)mm(kasa)<br>08779-0250511    | Insta una segnalacione al Centro Associenz      Esci      insta                                                                                                    |
| Bacheca<br>Modifica dati anagrafici<br>"Cognose<br>"Itone<br>"Itone<br>"ESIDERIZA: Indiruzo<br>"Cap / "Provincia<br>"Cap / "Provincia<br>"Camune<br>"Camune<br>"Camune<br>"Camune<br>"Camune<br>"Attenzione: al salvataggo verzanso a                                                                                                    | Anagrafica Convocazioni Trasferte                                                                                                    | Designazioni     Rimborsi       *Data essetta                                                                                                    | (ggimni kasa)                    | Invia una segnalacione al Centro Associenza  Esci                                                                                                    |
| Bacheca<br>Modifica dati anagrafici<br>Cognore<br>"Itome<br>"Sesso<br>"Sesso<br>"Case / "Provincia<br>"Canune<br>Comune<br>Ida<br>Mtenzione: al salvatagio ventore a                                                                                                    | Anagrafica     Convocazioni     Trasferte                                                                                                    | Designazioni     Rimborsi       *Data nassita                                                                                                    | (gg(mn/aaaa)                     | Invia una seguntacione al Centro Associenza      Esci      a. munita                                                                                                    |
| Bacheca<br>Bacheca<br>Cognome<br>Kone<br>Sesso<br>RESIDERZ: Indirizo<br>Cap / "Provincia<br>Commone<br>ato                                                                                                    | Anagrafica     Convocazioni     Trasferte                                                                                                    | Designazioni     Rimborsi       *Dala nasola                                                                                                    | ((g;(mn)aaa))<br>G97796250511    | Indu une segualacione al Centro Assistenz     Esci                                                                                                    |
| Bacheca<br>Comore<br>Konce<br>Sesso<br>RESIDENTA: Indirizzo<br>Comune<br>ola<br>Iteratione: il salvitaggio versione a                                                                                                    | Anagrafica     Convocazioni     Trasferte                                                                                                    | Designazioni     Rimborsi       *Data sascita                                                                                                    | (gg)mm(kasa)<br>08779-0250511    | Insta una segualacione al Centro Associera      Esci      a. (monte                                                                                                    |
| Bacheca<br>odiffica dati anagrafici<br>izagnome<br>ieso<br>Iesiso<br>Iesi                                                                                                | Anagrafica Convocazioni Trasferte                                                                                                    | Designazioni     Rimborsi       *Data easita                                                                                                    | (ggimn(sass)                     | Indu une seguntacione al Centro Assistent<br>Esci                                                                                                    |
| Bacheca<br>Bacheca<br>Copone<br>Kone<br>Sesso<br>ESSIDE/IZ: Infinizo<br>Carl / Provincia<br>Common<br>ata<br>tessoen: al salutaggo venano a                                                                                                    | Anagrafica     Convocazioni     Trasferte                                                                                                    | Designazioni     Rimborsi       *Dala nassila                                                                                                    | (gg/mm/aasa)<br>CBUT7AC2SCSSI    | Invite une segnalazione al Centro Associetto     Foci      monta                                                                                                    |

| G GARS - GESTIONALE AMMIN | + +                               |                       |                             | - 0 ×                              |
|---------------------------|-----------------------------------|-----------------------|-----------------------------|------------------------------------|
| ← → C # rimborsi.         | .gesinf.it/GARS/default.asp       |                       |                             | x 🖲 i                              |
| l                         |                                   | FILE                  |                             | ROBERTO TOSCANO<br>GIUDICE ARBITRO |
| Bacheca                   | Anagrafica Convocazioni Trasterte | Designazioni Rimborsi |                             | Esci                               |
| Modifica dati anagrafici  |                                   |                       |                             |                                    |
| *Cognome                  | TOSCANO                           | *Data nascita         | 25/03/1976 (gg/mm/aasa)     |                                    |
| *Nome                     | RCEERTO                           | *Luogo nascita        | CATANBA                     | a, nuota                           |
| *Sesso                    | WH OF                             | *Provincia nascita    | ст                          |                                    |
| *RESIDENZA: Indirizzo     | PIAZZA GARIBALDI, 123             | *Codice Fiscale       | T50RR776C25C3511            |                                    |
| *Cap / *Provincia         | 00100 RH *                        | *IBAN                 | 179929999999999999999999999 |                                    |
| *Comune                   | ROMA                              | *Intestatario Conto   | TOSCANO ROBERTO             |                                    |
| Feto                      | alege svuota                      | Partita Iva           |                             |                                    |
|                           |                                   | silva                 |                             |                                    |
|                           |                                   |                       |                             |                                    |

Cliccando su "salva" il sistema apre la propria scheda anagrafica completa, evidenziando che l'anagrafica non è ancora stata abilitata ad operare dall'ufficio amministrativo, solo per coloro che ancora non sono registrati a sistema.

| G GARS - GE      | STIONALE AMMINISTI 🗙 🕂  |                                        |                                     |                                                                       |                                   |                  |                    |                  | - 0                                        |
|------------------|-------------------------|----------------------------------------|-------------------------------------|-----------------------------------------------------------------------|-----------------------------------|------------------|--------------------|------------------|--------------------------------------------|
| < → C            | imborsi.gesinf.it/GARS/ | default.asp                            |                                     |                                                                       |                                   |                  |                    |                  | ÷ 🖲                                        |
|                  |                         |                                        |                                     | FITET                                                                 |                                   |                  |                    | ROB              | ERTO TOSCANO                               |
| E                |                         |                                        |                                     | Lead Contract Contractor                                              |                                   |                  |                    | 🛨 Invia una segr | Cambia passu<br>alazione al Centro Assisto |
| Bache            | ca Anagrafica           | Convocazioni Ti                        | asferte De                          | signazioni Ri                                                         | mborsi                            |                  |                    |                  | Esci                                       |
| ieda Utente      |                         |                                        |                                     |                                                                       |                                   |                  |                    |                  | The second second                          |
|                  |                         |                                        | -                                   | AGRAFICA NON ANCORA AUT                                               | ORIZZATA                          |                  |                    |                  |                                            |
|                  |                         |                                        | Cam                                 | DALL'UFFICIO AMMINISTRA                                               | ITIVO                             |                  |                    |                  |                                            |
|                  |                         |                                        | INFORMA                             | TIVA PRIVACY REGOLAMENT                                               | D (UE) 2016/679                   |                  |                    |                  |                                            |
|                  |                         | 1 setter                               | oritto ha autorizzato (i tratta     | (dicca qui per prendeme vision<br>mento dei dati norsonali ner le fin | e)<br>sità specificate in data 11 | 1/11/2019 14:57  |                    |                  |                                            |
|                  |                         |                                        |                                     |                                                                       |                                   |                  |                    |                  |                                            |
|                  | Nominativo              | Settore                                |                                     | Ruolo                                                                 | User1                             | D                | Password           | Abilitato        | Autorizzato                                |
| 2                | TOSCANO Roberto         | ORGANIZZAZIONE TE<br>AGONISTICO, SETTO | RRITORIALE, SETTORE<br>RE ARBITRALE | GIUDICE ARBITRO                                                       | anto                              | nio@ctware.it    | ******             | Si               | No                                         |
|                  | Data nascita (età)      | Luogo nascita                          |                                     |                                                                       | Provincia Nascita                 | Codice Fiscale   |                    |                  | Sesso                                      |
| -                | 25/03/1976 (43)         | CATANIA                                |                                     |                                                                       | a                                 | T5CRRT76C25C351I |                    |                  | M                                          |
| ESIDENZA: In     | dirizzo                 |                                        | Cap                                 | Comune                                                                |                                   |                  | Prov.              | Regione          |                                            |
| IAZZA GARIE      | BALDI, 123              |                                        | 00100                               | ROMA                                                                  |                                   |                  | RM                 | LAZIO            |                                            |
| elefono 🤗        |                         | E-mai 🎃                                | IBAN                                |                                                                       |                                   |                  | Intestatario Conto |                  |                                            |
|                  |                         | antonio@ctware.it                      | 1199                                | 299999999999999999999999999999                                        | )                                 |                  | TOSCANO ROBE       | RTO              |                                            |
| ontatti          |                         |                                        |                                     |                                                                       |                                   |                  |                    |                  |                                            |
| line contati     |                         | Contatto                               |                                     |                                                                       |                                   | Bradafinita      |                    |                  | Nuovo                                      |
| E-mail Personale |                         | antonio@chware.it                      |                                     |                                                                       |                                   | 5                |                    |                  | ¥1 8                                       |
|                  |                         |                                        |                                     |                                                                       |                                   |                  |                    |                  |                                            |
| Dichiarazio      | oni Auto                |                                        |                                     |                                                                       |                                   |                  |                    |                  | · Nuovo                                    |
| Anno             | Targa                   | Polizza                                |                                     | Assicurazione                                                         |                                   | Doc.Generato     | Doc.Fi             | rmato            |                                            |

A seguito dell'autorizzazione ad operare, nella scheda anagrafica è possibile aggiungere i propri contatti (telefonici ed email) ed anche caricare la propria liberatoria annuale all'utilizzo dell'autovettura senza la quale non sarà possibile procedere al rimborso.

|                                                                                                    |                                                                                                    | GARS - GESTIONALE AMMINIST X         |                             |                                    |                                                                     |                                |                       |                    |                 | - 0                      |
|----------------------------------------------------------------------------------------------------|----------------------------------------------------------------------------------------------------|--------------------------------------|-----------------------------|------------------------------------|---------------------------------------------------------------------|--------------------------------|-----------------------|--------------------|-----------------|--------------------------|
|                                                                                                    |                                                                                                    | → C i rimborsi.gesinf.it/gam/        |                             |                                    |                                                                     |                                |                       |                    |                 | * (                      |
|                                                                                                    |                                                                                                    |                                      |                             |                                    |                                                                     |                                |                       |                    | ROE             | ERTO TOSCANO             |
| International part of the state of the state of the                                                                                                    |                                                                                                    |                                      |                             |                                    | FITET                                                               | 6                              |                       |                    |                 | Cambia pa                |
|                                                                                                    |                                                                                                    | Bacheca Anagrafica                   | Convocazioni                | Trasferte De                       | signazioni F                                                        | timborsi                       |                       |                    | 🛨 Invia una seg | nalazione al Centro Assi |
|                                                                                                    |                                                                                                    |                                      |                             |                                    |                                                                     |                                |                       |                    |                 |                          |
|                                                                                                    | Determined in the second second secon     | Utente                               |                             |                                    |                                                                     |                                |                       |                    |                 | SE Modifi                |
| balance de la construir de la construir de la                                                                                                    | Definition of the second second se        |                                      |                             | INFORMAT                           | TIVA PRIVACY REGOLAMEN                                              | TO (UE) 2016/67                | 9                     |                    |                 |                          |
|                                                                                                    |                                                                                                    |                                      | I sottr                     | escritto ha autorizzato il trattar | (clicca qui per prenderne visi<br>mento dei dati personali per le f | one)<br>inalità specificate in | data 13/11/2019 14:57 |                    |                 |                          |
| Name Same Name Name<                                                                                                    |                                                                                                    |                                      |                             |                                    |                                                                     |                                |                       |                    |                 |                          |
| ADDA Backets ADDAELING, STIDDE ARTINUE <sup>®</sup> GLUDEL ARTINU <sup>®</sup> ADDAELING <sup>®</sup> ADDAELING <sup>®</sup> |                                                                                                    | Nominativo                           | Settore<br>ORGANIZZAZIONE T | ERRITORIALE, SETTORE               | Ruolo                                                               |                                | UserID                | Password           | Abilitato       | Autorizzato              |
| Parine data         Data         Data                                                                                                    | And the first of the the first of the first of the first of the first of th        | TOSCANO Roberto                      | AGONISTICO, SETTO           | ORE ARBITRALE                      | GIUDICE ARBITRO                                                     |                                | antonio@ctware.it     |                    | 51              | 51                       |
| A Laboration of the second second sec                                                                                                    | Alexie de la constante de la constante de l        | Data nascta (etā)<br>25/02/1026 (42) | Luogo nascita               |                                    |                                                                     | Provincia Na                   | escta Codice Fiscale  | 22541              |                 | Sesso<br>M               |
| Make land be and be and                                                                                                    | da hordan bar bar bar bar bar bar bar bar bar bar                                                                                                    | 23/03/19/6 (43)                      | CATANIA                     |                                    |                                                                     | ci                             | 1500k170C2            | C3511              |                 |                          |
| And and and and and and and and and and a                                                                                                    | i da da da da da da da da da da da da da                                                                                                    | ENZA: Indirizzo<br>A GARIBALDI, 123  |                             | Cap<br>00100                       | ROMA                                                                |                                |                       | Prov.<br>RM        | LAZIO           |                          |
| According on a line of the second of the second of the sec                                                                                                    | acceptent of the second of the second of                                     | 10 🔐 E-m                             | ul 🔐                        | IBAN                               |                                                                     |                                |                       | Intestatario Conto |                 |                          |
| stil<br>taxis in the lange of the lange of the                                                                                                    | d<br>the conductor of the conductor of the   | ant                                  | ionio@ctware.it             | 11992                              | 19999999999999999999999999999                                       | 99                             |                       | TOSCANO ROB        | ERTO            |                          |
|                                                                                                    | tabine provide de la construcción de la construcción de la construcció     | atti                                 |                             |                                    |                                                                     |                                |                       |                    |                 | _                        |
| and and and and and and and and and and                                                                                                    | min production production productin production production production production production producti     | restatto                             | Contatto                    |                                    |                                                                     |                                | Predefinite           |                    |                 | ( Nurv                   |
|                                                                                                    | rand Multi<br>Image: The Distance of Contract of Contract             Image: Contract of Contract of Cont                                                                                      | ersonale                             | antonio@ctware.it           |                                    |                                                                     |                                | S                     |                    |                 | 10                       |
| Aladam Andala<br>Targa Nalada<br>Andala Aladam Andala Aladam Aladam Ala<br>Aladam Aladam Aladam Aladam Aladam Aladam Aladam Aladam Aladam Aladam Aladam Aladam Aladam Aladam Aladam Aladam Aladam Aladam Aladam Aladam Aladam Aladam Aladam Aladam Aladam Aladam Aladam Aladam Aladam Aladam Aladam Aladam Aladam Alad                                                                                                    | Cargon Auto<br>Targa Noto: poly Auto Autoreadorea<br>Peretta Cineca - A de Sacionadore - A de Sacionadore - A de |                                      |                             |                                    |                                                                     |                                |                       |                    |                 |                          |
|                                                                                                    | Targe Natize   Addeministic of the state of the state o                                              | larazioni Auto                       |                             |                                    |                                                                     |                                |                       |                    |                 | · Nurv                   |
|                                                                                                    | Excert of the second difference of the second difference of the seco        | a Targa                              | Polizza                     |                                    | Assicurazione                                                       |                                | Doc.Generato          | Doc.F              | irmato          |                          |
|                                                                                                    | extra Caracteria de la consecuencia de la consecuencia de la consecuen     | GARS - GESTIONALE AMMINIST × +       |                             |                                    |                                                                     |                                |                       |                    |                 | * 1                      |
|                                                                                                    |                                                                                                    |                                      |                             |                                    |                                                                     |                                |                       |                    | ROE             | ERTO TOSCANO             |
| Bachaca Anagrafica Convecazioni Trasforte Designazioni Binhorsi India da Seguidarente d'Antras   Bret                                                                                                    | Anagerica         Convocazioni         Trasforte         Designazioni         Rinhorsi         I                                                                                                    |                                      |                             |                                    | FILEI                                                               |                                |                       |                    |                 | Cambia pa                |
| hite                                                                                                    |                                                                                                    | Bacheca Anagrafica                   | Convocazioni                | Trasferte De                       | signazioni F                                                        | timborsi                       |                       |                    | 🛨 Invia una seg | nalazione al Centro Ase  |
| Inter Contained Contained                                                                                                    |                                                                                                    |                                      |                             |                                    |                                                                     |                                |                       |                    |                 |                          |
|                                                                                                    | interiment         interiment         interiment           interiment         interiment         interiment                                                                                                    | imento contatti                      |                             |                                    |                                                                     |                                |                       |                    |                 |                          |
|                                                                                                    | Inter in the second second sec     | ontatto [scegii]                     | •)                          |                                    | Predefinit                                                          | 0                              | U SI W No             |                    |                 |                          |
|                                                                                                    | Transmitter                                                                                                    |                                      |                             |                                    | salva                                                               |                                |                       |                    |                 |                          |
|                                                                                                    | Page 11: 70 gr 1 : 2 10 21/21/2011 : - Marce 1 8 40                                                                                                    |                                      |                             |                                    |                                                                     |                                |                       |                    |                 |                          |
|                                                                                                    | Poperal In CTORY 1 - 0 P.0 211314041 - Vennue 4 240                                                                                                    |                                      |                             |                                    |                                                                     |                                |                       |                    |                 |                          |
|                                                                                                    | Powerd In CTOWN 2 - 0 Po 2113104081 - Vennan 4 240                                                                                                    |                                      |                             |                                    |                                                                     |                                |                       |                    |                 |                          |
|                                                                                                    | Powerd In CTOWN 2 - 0 - 20 & DI UNIVARIA - Veneza - 1 - 20 -                                                                                                    |                                      |                             |                                    |                                                                     |                                |                       |                    |                 |                          |
|                                                                                                    | Properti for (Thore 2 - 0: 20 do 10.1100000 - Venture 4 2.00)                                                                                                    |                                      |                             |                                    |                                                                     |                                |                       |                    |                 |                          |
|                                                                                                    | Property In CTOWN 2 - 0: 20 (2) 131542651 - Venture 1 2 40                                                                                                    |                                      |                             |                                    |                                                                     |                                |                       |                    |                 |                          |
|                                                                                                    | Rosped to (TWW 8 - 2 - 20 A) 13154661 - Venna + 3 A)                                                                                                    |                                      |                             |                                    |                                                                     |                                |                       |                    |                 |                          |
|                                                                                                    | Rosped to (TWare 8 - 0: 20 (2110) 2001 - United 4 - 0.00                                                                                                    |                                      |                             |                                    |                                                                     |                                |                       |                    |                 |                          |
|                                                                                                    | Rosped for (TWINE 8 - 0. Trig (1137542631 - Vennar 4 2.00)                                                                                                    |                                      |                             |                                    |                                                                     |                                |                       |                    |                 |                          |
|                                                                                                    | Rosped to (TWare 8 - 0. Trd. ST-101554081 - Vanisha + 3.00)                                                                                                    |                                      |                             |                                    |                                                                     |                                |                       |                    |                 |                          |
|                                                                                                    | Rosped by CTWare B - R. Tel D'101024283 - United A 20.                                                                                                    |                                      |                             |                                    |                                                                     |                                |                       |                    |                 |                          |
|                                                                                                    | Propried for CTWare B + B Teld DY-MINISTRATE - Uncome + A 40 -                                                                                                    |                                      |                             |                                    |                                                                     |                                |                       |                    |                 |                          |
|                                                                                                    | Respect for CTOWN 8 - 0. 20 (A 1975-1996) - Venname V & M                                                                                                    |                                      |                             |                                    |                                                                     |                                |                       |                    |                 |                          |
|                                                                                                    | Respond for CTOWN R + P. TO AN INTERNAL - Uncome V A M                                                                                                    |                                      |                             |                                    |                                                                     |                                |                       |                    |                 |                          |
|                                                                                                    | Research for CTOWNER 8 . 0. 2016 DEVISIONARY - Uncomman V & M.                                                                                                    |                                      |                             |                                    |                                                                     |                                |                       |                    |                 |                          |

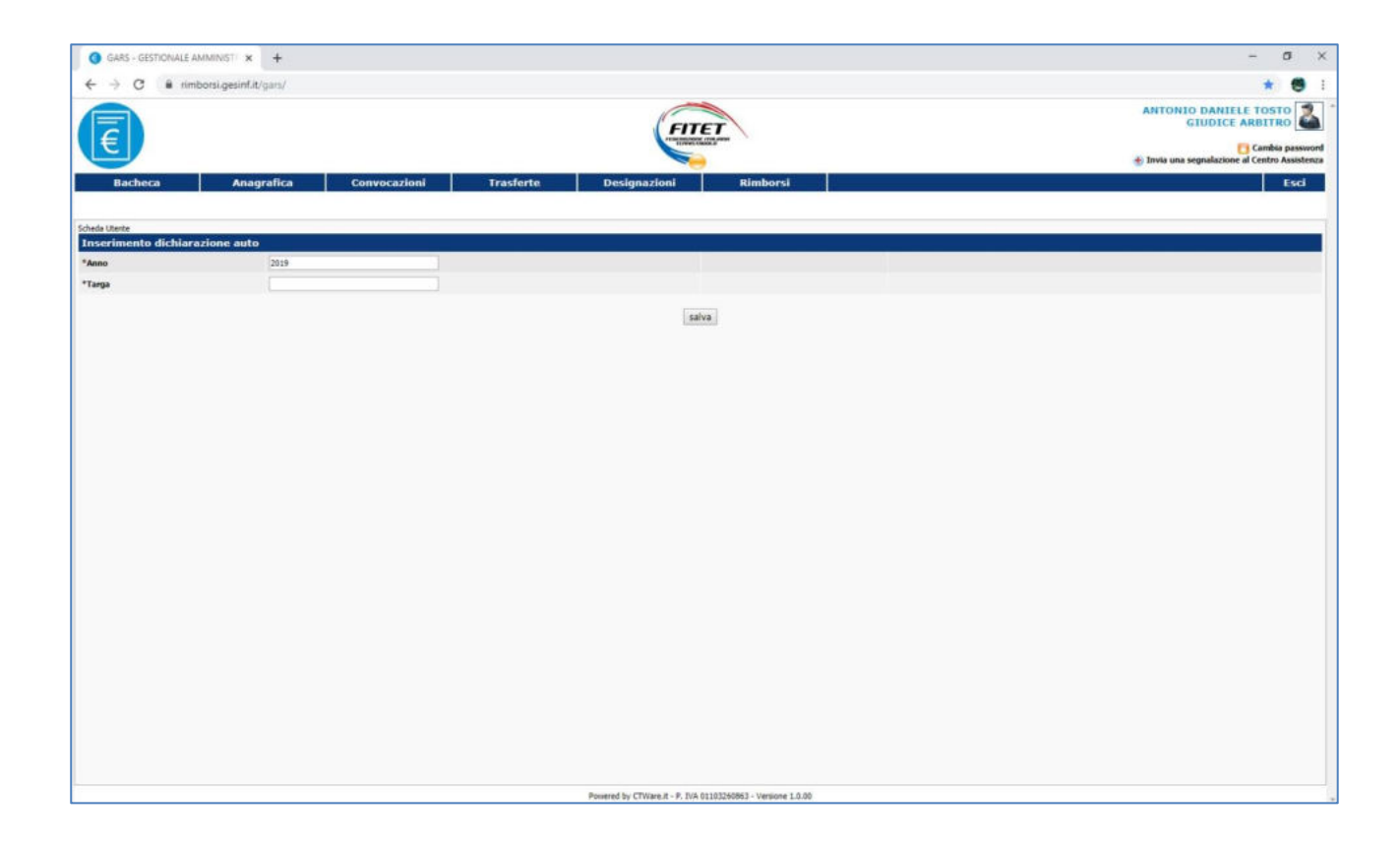